WORKBENCH 学习指导

1. 首先看看软件启动后的界面。我得版本是 IAR3.10A

| IAR Embedded Workbench IDE             |                   |
|----------------------------------------|-------------------|
| <u>File Edit View Project Tools Wi</u> | ndow <u>H</u> elp |
| 🗅 😅 🖬 🕼   🎝 🖬 🛍   י                    | o cu 🔽 🔪 🖌 🔽      |
| Workspace ×                            | - ×               |
| ·                                      |                   |
| Files 🔽 📴                              |                   |
|                                        |                   |
|                                        |                   |
|                                        |                   |
|                                        |                   |
|                                        |                   |
|                                        |                   |
|                                        |                   |
|                                        |                   |
|                                        |                   |
|                                        |                   |
|                                        |                   |
|                                        |                   |
|                                        |                   |
|                                        |                   |
|                                        |                   |
| Ready                                  | NUM //            |

2. 创建新工程

| ile <u>E</u> dit <u>V</u> iew | Project Tools                                   | s <u>W</u> indow       | Help          |     |
|-------------------------------|-------------------------------------------------|------------------------|---------------|-----|
| D 🚅 🖪  ∉<br>∕orkspace         | Add Eiles<br>Add Group.<br>Edi <u>t</u> Configu | <br>urations           |               | 如图选 |
| Files                         | Remo <u>v</u> e                                 |                        |               | 创建新 |
|                               | Create <u>N</u> ew<br>Add <u>E</u> xisting      | ) Project<br>g Project |               | 柱   |
|                               | Options,                                        |                        | Alt+F7        |     |
|                               | Make<br>Compile<br>Rebuild All<br>Clean         |                        | F7<br>Ctrl+F7 |     |
|                               | Stop Build                                      |                        | F8            |     |
|                               | Debug                                           |                        | Ctrl+D        |     |

3. 如下图选择文件类型

| Create New Project 🔀                                                                  | 洗择新建             |
|---------------------------------------------------------------------------------------|------------------|
| Tool chain: MSP430                                                                    | 工程后的             |
| Project templates:                                                                    | 画面。              |
| Empty project                                                                         | 然后选择<br>C ->main |
| Description:<br>C project using default tool settings including an empty main.c file. |                  |
| OK Cancel                                                                             |                  |

4. 选择 OK 后的。

| 另存为                                                                                                    | ? ×                                                                                                    |
|----------------------------------------------------------------------------------------------------|----------------------------------------------------------------------------------------------------|
| 保存在 (I):                                                                                                    | 🗊 DISK1_VOL2 (D:)                                                                                                    |
| <ul> <li>一次</li> <li>一次</li> <li< th=""><th>beidata       quartfft       创建新文件夹         data       shx_test       创建新文件夹         dv       tools       tools         entertain       Ulead VideoStudio 6 SE DVD       Werlog sdy         MarioXP120       Verilog sdy       高程         Microsoft Visual Studio       高程       Gliphic for the state of the state of the stat</th></li<></ul> | beidata       quartfft       创建新文件夹         data       shx_test       创建新文件夹         dv       tools       tools         entertain       Ulead VideoStudio 6 SE DVD       Werlog sdy         MarioXP120       Verilog sdy       高程         Microsoft Visual Studio       高程       Gliphic for the state of the state of the stat |
| 工程文色                                                                                                    | +名  利用着个可以新建个目录<br>,也就是你的工程程序的                                                                                                    |

## 5. 建好好的工程

| 🔀 IAR Embedded Workbench IDE             |                   |             |
|------------------------------------------|-------------------|-------------|
| <u>File Edit View Project Tools Wi</u> r | idow <u>H</u> elp |             |
| 🗋 D 😅 🖬 🚭 🕹 🗛 🛍 🛤                        | ⊃ <≃   💌 🦻 ≽ 🖕    | 🛬 🛐   🕼 😲 G |
| Workspace ×                              | main.c            | + x         |
| Debug                                    |                   |             |
| Files 🔽 🖾                                | int main( void )  |             |
| E Shx_test 🗸                             | return 0;         |             |
| H Haimain.c ★                            | }                 |             |
|                                          |                   |             |
|                                          |                   |             |
|                                          |                   |             |
|                                          |                   | _           |
| shx_test                                 | [fo] 🔍            |             |
| × Log                                    |                   |             |
|                                          |                   |             |
|                                          |                   |             |
| 8                                        |                   |             |
| 5                                        |                   |             |
| 🔠 Build Debug Log                        |                   | ×           |
| Ready                                    | Ln 6, Col 1       | NUM //      |

工程建好后的样子,这时你就可以在main里面写代 码了。另外在iar目录下面有个example,你可以看 看。针对不同的msp430有不同的目录。

| 6. 对工程的一些设置                                                  |                             |           |
|--------------------------------------------------------------|-----------------------------|-----------|
| 💥 IAR Embedded Workbench II                                  | DE                          |           |
| <u>File E</u> dit <u>V</u> iew <u>P</u> roject <u>T</u> ools | <u>W</u> indow <u>H</u> elp |           |
| D 🛩 🖬 🚙   X 🖻 💼                                              | ю сч                        |           |
| Workspace                                                    | × main.c                    | 1         |
| Debug                                                        |                             |           |
| Files 💌 🛤                                                    | int mein( void )            | 右键点击,选    |
| Shx_te Options                                               | return 0;                   | 择options。 |
| H → I mair → Make                                            | }                           | 会有如下界面    |
| <u>Make</u><br>Compile                                       |                             |           |
| Bebuild All                                                  |                             |           |
| Clean                                                        |                             |           |
| Stop Build                                                   |                             |           |
|                                                              |                             |           |
| Add Files                                                    |                             |           |
| Add Group                                                    | _ ] ]                       |           |
| Remo <u>v</u> e                                              |                             |           |
| Set as Active                                                |                             |           |
|                                                              |                             |           |

## 7. 设置对应的片子

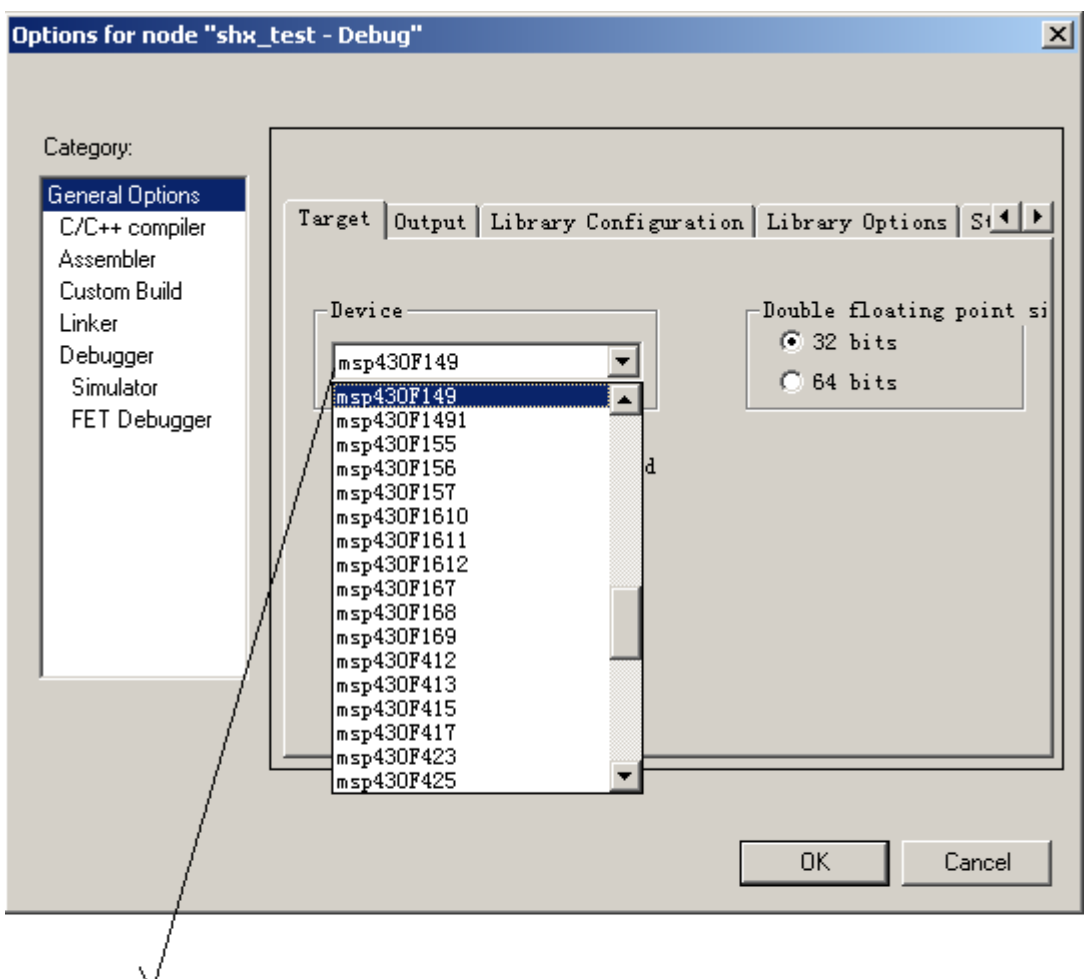

这就是你针对哪个片子编程。默认时 msp430F149, 也就是我现在用的。

## 8. 库的设置

| Options for node "shx_l                                                                                                    | test - Debug" 🛛 🗙                                                                                                    |
|----------------------------------------------------------------------------------------------------|----------------------------------------------------------------------------------------------------|
| Category:<br>General Options<br>C/C++ compiler<br>Assembler<br>Custom Build<br>Linker<br>Debugger<br>Simulator<br>FET Debugger | Target Output Library Configuration       Library Options St         Library:       Description:         CLIB       Use the legacy C runtime library.         None       Use the legacy C runtime library.         Normal DLIB       Use the legacy C runtime library.         Custom DLIB       Image: Cliston CLIB         Custom CLIB       Image: Cliston CLIB         MTOOLKIT_DIR\$\LIB\CLIB\cl430f.r43       Image: Cliston CLIB         Mone       Image: Cliston CLIB         MTOOLKIT_DIR\$\LIB\CLIB\cl430f.r43       Image: Cliston CLIB         Mone       Image: Cliston CLIB         MTOOLKIT_DIR\$\LIB\CLIB\cl430f.r43       Image: Cliston CLIB         Mone       Image: Cliston CLIB         MTOOLKIT_DIR\$\LIB\CLIB\cl430f.r43       Image: Cliston CLIB         Mone       Image: Cliston CLIB         MTOOLKIT_DIR\$\LIB\CLIB\cl430f.r43       Image: Cliston CLIB         MTOOLKIT_OL       Image: Cliston CLIB         MTOOLKIT_OL       Image: Cliston CLIB         MTOOLKIT_OL       Image: Cliston CLIB         MTOOLKIT_OL       Image: Cliston CLIB         MTOOLKIT_OL       Image: Cliston CLIB         MTOOLKIT_OL       Image: Cliston CLIB         MTOOLKIT_OL       Image: Cliston CLIB         MTOOL       Image: C |
| st.                                                                                                    |                                                                                                    |

刚才选择的时c编程方法,所以这里选择 CLIB. 不过选择Normal DLIB业应该可以, 不过不行。会有错误。还是选择CLIB吧。 9. 仿真设置。

| Options for node "shx_te                                                                                                    | est - Debug"                                                                                                    | ×                |
|----------------------------------------------------------------------------------------------------|----------------------------------------------------------------------------------------------------|------------------|
| Options for node "shx_te<br>Category:<br>General Options<br>C/C++ compiler<br>Assembler<br>Custom Build<br>Linker<br>Debugger<br>Simulator<br>FET Debugger | Setup Plugins<br>Driver<br>FET Debugger<br>Setup macro<br>Setup macro<br>Use setup file<br>Device description file<br>Device defaul:<br>\$TOOLKIT_DIR\$\config\msp430F149.ddf | Factory Settings |
|                                                                                                    | OK                                                                                                    | Cancel           |
| 选择仿真方式                                                                                                    | , 如果选择FET Debugger,                                                                                                    | 则必须              |

有硬件板子才行,也就是可以下载到430中。否则就只能选择Simulator,也就是软件仿真了。

10. 编写主程序

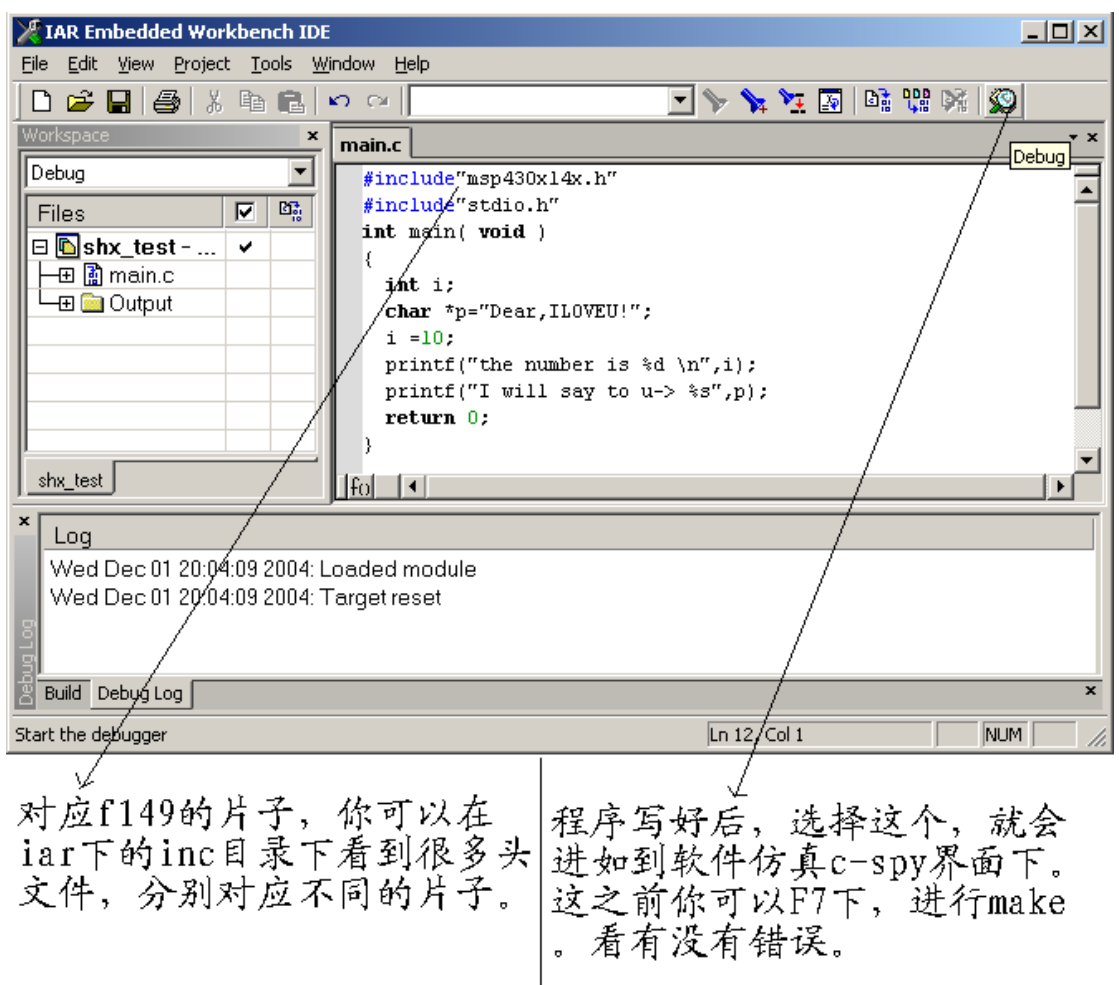

11. 存储 workspace. 存储到你的工程目录下, 名字就同共程的名字相同就行了, 不同也没关系。

| A IAR Embedded Workbench IDE                    |     |
|-------------------------------------------------|-----|
| Eile Edit View Project Tools Window Help        |     |
| New Ctrl+N 🗠 🖘 🔽 🔽 🕅 🛱 💱 🖗 💭                    |     |
| Open Ctrl+O                                     | • x |
| <u>Close</u>                                    |     |
| Open Workspace finclude"stdio.b"                |     |
| Save Workspace - int main( void )               |     |
| Clos <u>e</u> Workspace                         |     |
| Save Ctrl+S int i;                              |     |
| <pre>char *p="Dear,ILOVEU!"; Save As</pre>      |     |
| Save All nrintf("the number is 2d \n" i).       |     |
| Page Setup                                      |     |
| Print Ctrl+P return 0;                          |     |
|                                                 |     |
|                                                 | Ì   |
|                                                 |     |
| Exit                                            |     |
| Wed Dec 01 20:08:21 2004: Loaded module         |     |
| Wed Dec 01 20:08:21 2004: Target reset          |     |
| Wed Dec 01 20:15:54 2004: Program exit reached. |     |
| Build Debug Log                                 | ×   |
| Save the Workspace file In 12, Col 1 NUM        |     |

12. 运行, 仿真。

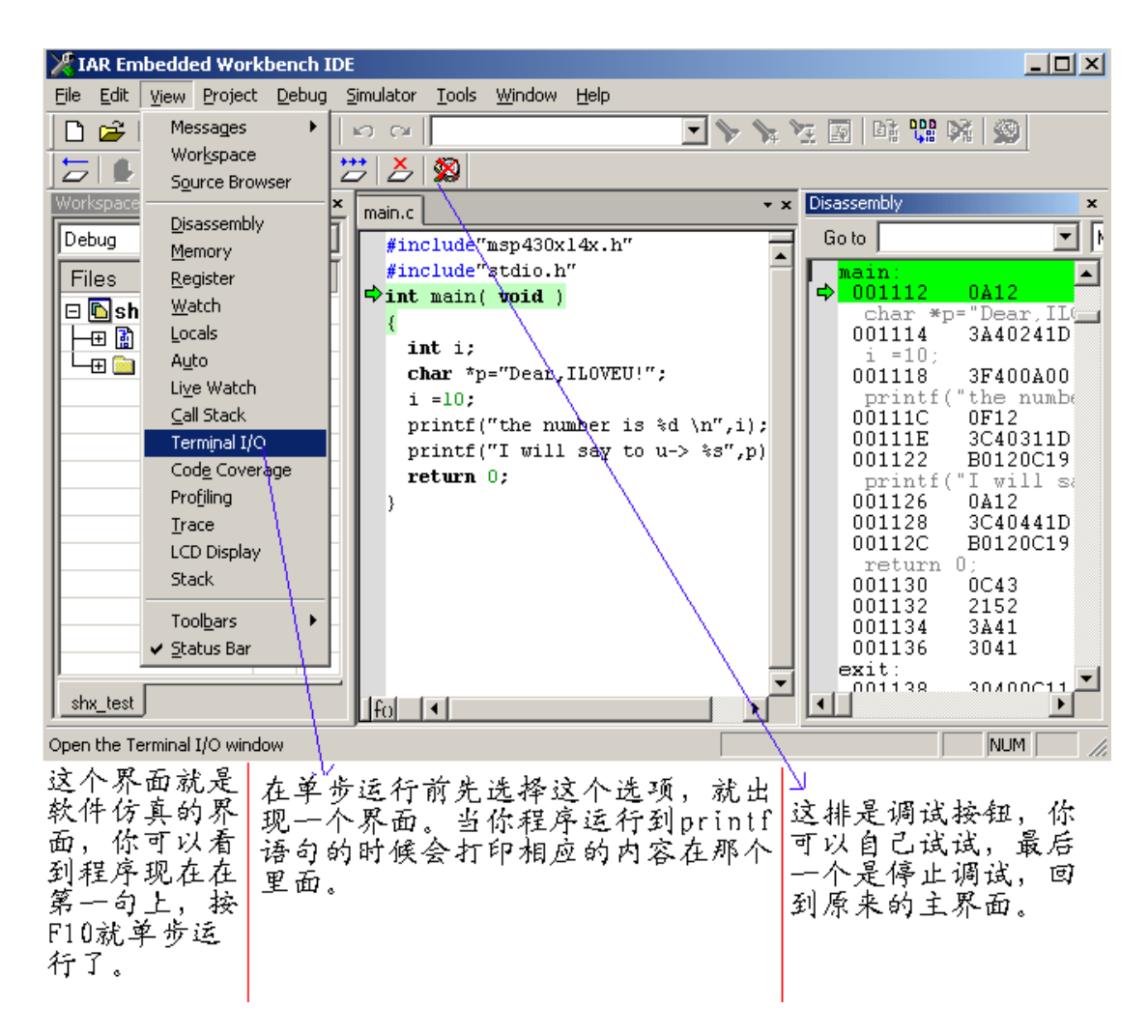